# Decrypting AzoRult traffic for fun and profit

mariohenkel.medium.com/decrypting-azorult-traffic-for-fun-and-profit-9f28d8638b05

Mario Henkel

February 6, 2021

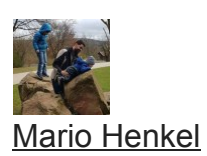

Feb 6, 2021

#### 5 min read

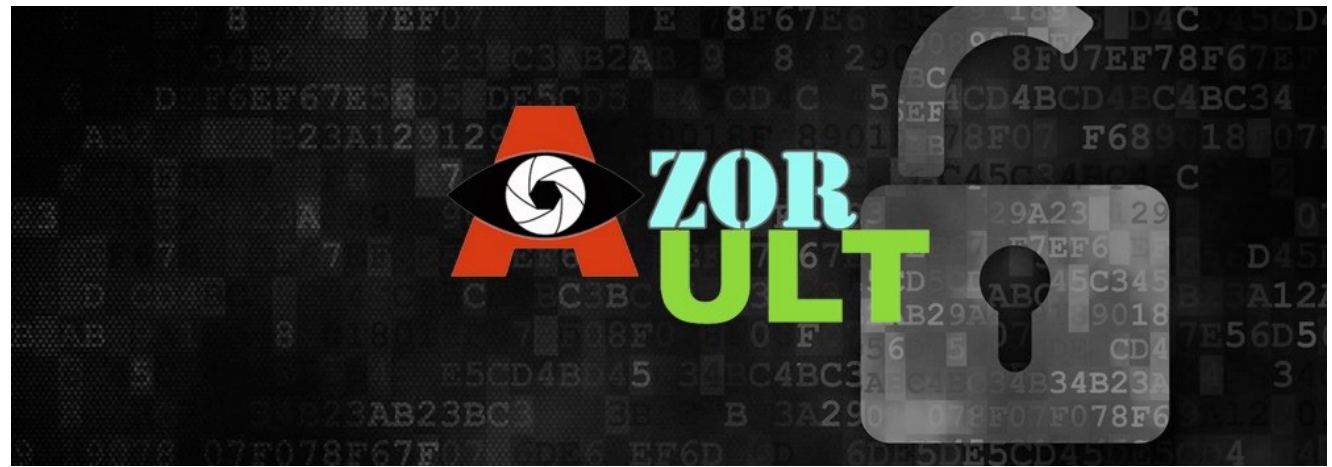

There will be times in your career when you will be presented with a traffic capture and get the task to determine what happened and if any data was stolen.

In this post, I will show you how you can squeeze all those juicy information from a PCAP traffic capture from an Azorult infection.

At the end, you will be able to answer which data has been stolen so you can act accordingly. Let's start!

### Getting sample data

Head over to <u>https://any.run</u> and search for "Azorult" in public submissions or use the PCAP you already got

|            | Public submi                                            | ssi | on | s                                   |                                                                                                    |
|------------|---------------------------------------------------------|-----|----|-------------------------------------|----------------------------------------------------------------------------------------------------|
|            | azorult X                                               |     |    |                                     | Significant tasks 🔍 azorult 🛛 🗙 🚺                                                                                                  |
| 8          | Windows 7 Professional 32bit<br>04 February 2021, 13:30 | ~   |    | Malicious activity                  | 987372b993e6456068e8381328e823e0.exe<br>PE32 executable (GUI) Intel 80386 Monor Net assembly, for MS Windows<br>Trojan rat azonut  |
| Ð          | Windows 7 Professional 32bit<br>03 February 2021, 19:51 | ~   | Ľ  | Malicious activity                  | f46d5fdc3f35712d869cf163a/79245a6.exe<br>PE32 executable (828) Intel 80386 Mono/ Net asserbly, for MS Windows<br>trojan rat azoutt |
| 2          | Windows 7 Professional 32bit<br>03 February 2021, 12:36 | ~   |    | Malicious activity<br>수 총 팩 등       | QUOTATION_PROJECT_FEJ-1601.exe<br>PE32 executable (00) Initel 80386 Mono/ Not assembly, for MS Windows<br>trojan ost azswit        |
| **         | Windows 7 Professional 32bit<br>03 February 2021, 07:41 | ~   |    | Malicious activity<br>옷 수 똜 팩 톱     | swift-copy_invoice11088-remittance-copy_xtisx<br>COPV2 Encrypted<br>encrypted trojan exploit CVE-2017-11882 loader rat azonut      |
| 75<br>25   | Windows 7 Professional 32bit<br>02 February 2021, 13:21 | ~   |    | Malicious activity<br>홋 수 타 팩 톱     | 8 xdfsx<br>Microsoft Excel 2007+<br>exploit CVE 2017-11882 loader trojan rat azonut                                                |
| <b>R</b> # | Windows 7 Professional 32bit<br>02 February 2021, 12:51 | ~   |    | Malicious activity                  | RFQ# 02012021 xlisx<br>Microsoft Excel 2007+<br>exploit CVE-2017-11882 trajan ret azorutt                                          |
| 4          | Windows 7 Professional 32bit<br>02 February 2021, 12:48 | ~   |    | Malicious activity<br>오 ㅎ 수 55 딕 15 | RFQ#02012021.xlsx<br>Microsoft Excel 2007+<br>exploit CVE 2017-11882 loader trojan rat atonuit stealer                             |
| 2          | Windows 7 Professional 32bit<br>02 February 2021, 09:58 | ~   |    | Malicious activity                  | 57169ad1d814ca03de19053597368a8d.exe<br>P322 executable (QUI) brits 80386 Monol. Not assembly, for MS Windows                      |

Most likely you will find a lot of samples

You will find a lot of samples without actual network traffic since the command and control server was already offline when any.run analyzed the sample. Have a look at samples which show POST requests

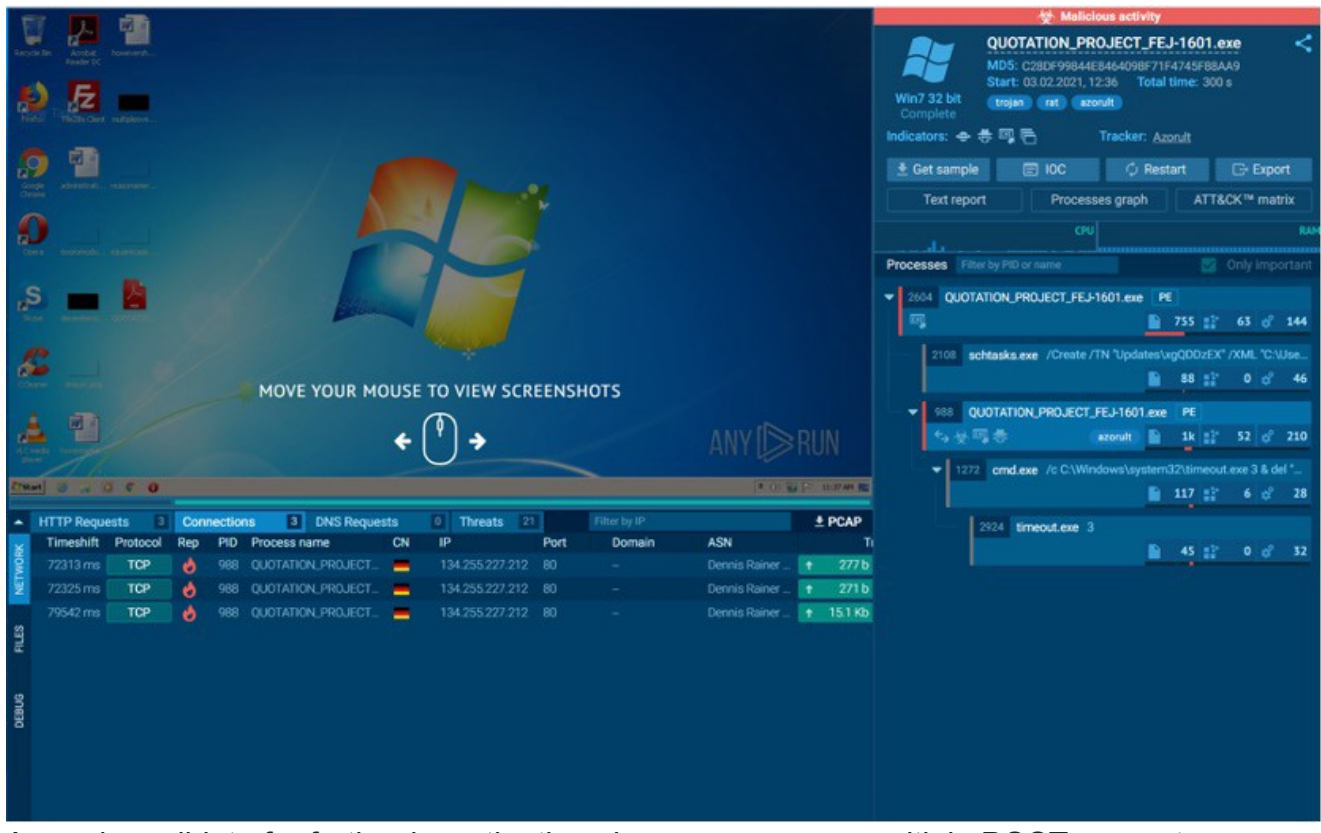

A good candidate for further investigation since you can see multiple POST requests Once you found an appropriate sample, download the PCAP to your machine and open it in Wireshark.

| da0b19-021-4a37-be    | Sb-05aa638c271dpcap                                                                                                    |                                                                                                    |                                                                                                    |               |                                                                                                    |                                         | - 0 ×          |
|-----------------------|----------------------------------------------------------------------------------------------------|----------------------------------------------------------------------------------------------------|----------------------------------------------------------------------------------------------------|---------------|----------------------------------------------------------------------------------------------------|-----------------------------------------|----------------|
| Detai Boorbeitan Am   | sicht Novigation Aufze                                                                                                    | ichmen Analyse Statisti                                                                                                    | ikan Talu                                                                                                    | phonie Wrekss | Tools Hille                                                                                                    |                                         |                |
| x = x + 1 = 0         | 889 + + 8                                                                                                    | TIN A .                                                                                                    | A 4 11                                                                                                    |               |                                                                                                    |                                         |                |
| Assignfiller anwenden | eratijo                                                                                                    |                                                                                                    |                                                                                                    |               |                                                                                                    |                                         |                |
| No. Time              | Source                                                                                                    | Destination                                                                                                    | Protocol                                                                                                    | Length Info   |                                                                                                    |                                         |                |
| 195 73.260217         | RealtekU_36:le:ff                                                                                                    | Brosdcast                                                                                                    | ARP                                                                                                    | 42 Nho ha     | 192.168.100.1637 Tell 192.168.100.2                                                                                                    |                                         |                |
| 196 73,708200         | Realteku_36:3e:ff                                                                                                    | Broadcast                                                                                                    | ARP                                                                                                    | 42 Who ha     | 192.168.100.103? Tell 192.168.100.2                                                                                                    |                                         | _              |
| 197 74.220136         | Realteku_35:3e:ff                                                                                                    | Broadcast                                                                                                    | APP                                                                                                    | 42 Nho ha     | 192.168.100.195? Tell 192.168.100.2                                                                                                    |                                         | -              |
| 198 74.284156         | ResitekU_36:3e:ff                                                                                                    | Broadcast                                                                                                    | ARP                                                                                                    | 42 Nho ha     | 192.168.100.168? Tell 192.168.100.2                                                                                                    |                                         |                |
| 199 74,813952         | fe:54:00:aa:9d:cf                                                                                                    | Spanning-tree-(for-                                                                                                    |                                                                                                    |               | C + Root = 32768/0/52:54:00:27:07:43                                                                                                    |                                         |                |
| 200 75.244188         | Realteky_3615e1ff                                                                                                    | Broadcast                                                                                                    | ARP                                                                                                    | 42 Web ha     | 192.168.189.1957 Teil 192.168.109.2                                                                                                    |                                         |                |
| 201 75.392237         | RealterU_30:3e:ff                                                                                                    | broadcast                                                                                                    | APP                                                                                                    | 42 Nho ha     | 192.163.109.165' Tell 192.165.100.2                                                                                                    |                                         |                |
| 282 75.775954         | Realteru_16:1e:ff                                                                                                    | Brasdcast                                                                                                    | ARP                                                                                                    | 42 Nh5 ha     | 192.163.189.1817 Tell 192.166.188.2                                                                                                    |                                         |                |
| 205 /6.99010/         | 12:03:33:03:00:31                                                                                                    | Broadcast                                                                                                    | 100                                                                                                    | 42 Mip ha     | 191 195 195 27 101 192 185 187 287                                                                                                    |                                         |                |
| 204 /0.500542         | 102 168 100 100                                                                                                    | 12100100140104101                                                                                                    | TER                                                                                                    | 42 172.10     | ADDIAL 19 AN DALIDATORIDOLIDATI<br>PARTINI TARAN MATANDALIDATI NANA MATANDALIDATI PARTINI PARTINI                                                                                                    |                                         |                |
| 206 76, 396164        | Dealtabli 16-1e-ff                                                                                                    | Imatcast                                                                                                    | 6.00                                                                                                    | 42 Man ha     |                                                                                                    |                                         |                |
| 287 76,296198         | 134, 355, 327, 313                                                                                                    | 192, 169, 189, 389                                                                                                    | TCP                                                                                                    | 66 99 - 9     | This rows will be achieved with the control were the control of the second and the second and th |                                         |                |
| 288 75.396295         | 192, 168, 189, 289                                                                                                    | 184.255.227.212                                                                                                    | TEP                                                                                                    | 54 58813      | 28 (arx) sand acket win-some ter-s                                                                                                    |                                         |                |
| 280 76,326534         | 192,168,100,209                                                                                                    | 134,255,227,212                                                                                                    | HTTP                                                                                                    | 331 P05T      |                                                                                                    |                                         |                |
|                       |                                                                                                    |                                                                                                    |                                                                                                    |               | Palor markieren Ctris-M                                                                                                    |                                         | ¥              |
| > Hygerbest Transfer  | Protocol                                                                                                    |                                                                                                    |                                                                                                    |               | Aufloben Namen editoren<br>Als Filos anwenden<br>Als Filos anwenden<br>Weihand aug filos<br>Staffer<br>Staffen<br>Falgen<br>Kojseren<br>Kojseren                                                                                                    |                                         |                |
|                       | 100000         100000         100000         100000         100000         100000         100000         100000         100000         100000         100000         100000         100000         100000         100000         100000         100000         100000         100000         100000         10000000         1000000         1000000         1000000         1000000         1000000         1000000         1000000         1000000         1000000         1000000         1000000         1000000         1000000         1000000         1000000         1000000         1000000         1000000         1000000         10000000         10000000         100000000         1000000000         1000000000000000000000000000000000000 | 000         000         000         000         000         000         000         000         000         000         000         000         000         000         000         000         000         000         000         000         000         000         000         000         000         000         000         000         000         000         000         000         000         000         000         000         000         000         000         000         000         000         000         000         000         000         000         000         000         000         000         000         000         000         000         000         000         000         000         000         000         000         000         000         000         000         000         000         000         000         000         000         000         000         000         000         000         000         000         000         000         000         000         000         000         000         000         000         000         000         000         000         000         000         000         000         000 <th>-g2 P<br/>/Pane<br/>p HTTP<br/>-Kgant<br/>4.8 (c<br/>MSSE<br/>bus NT<br/>tt 334<br/>12 - Co<br/>thi 334<br/>12 - Co<br/>thi 334<br/>12 - Co<br/>thi 334<br/>(c<br/>- 3/<br/>22 ):-<br/>9 - 3/<br/>(c<br/>- 3/<br/>(c<br/>- 3/<br/>(c)<br/>- 3/<br/>(c)<br/>- 3/</th> <th></th> <th>Decode As.<br/>Pécet is sitem seam Terreter acadigen</th> <th></th> <th></th> | -g2 P<br>/Pane<br>p HTTP<br>-Kgant<br>4.8 (c<br>MSSE<br>bus NT<br>tt 334<br>12 - Co<br>thi 334<br>12 - Co<br>thi 334<br>12 - Co<br>thi 334<br>(c<br>- 3/<br>22 ):-<br>9 - 3/<br>(c<br>- 3/<br>(c<br>- 3/<br>(c)<br>- 3/<br>(c)<br>- 3/ |               | Decode As.<br>Pécet is sitem seam Terreter acadigen                                                                                                    |                                         |                |
| O Z 6000000000        | 17-bello-Manilaic27:d.prag                                                                                                    |                                                                                                    |                                                                                                    |               |                                                                                                    | Palate: 6340 - Angereigt: 6342 (100.0%) | Froli: Default |

Using Wireshark to follow HTTP streams

You then have to be on the lookout for HTTP POST requests. If you want to see the content of the request, you can right click the appropriate row and click on "Follow" and "HTTP stream"

The "Check-in" which does not contain any interesting info You will notice multiple POST requests while the first is pretty small and functions as a check-in to the Command and Control server. Skip this one since this does not contain any valuable data for us.

| <pre>POST /Panel/index.php HTTP/1.1<br/>Jser-Agent: Mozilla/4.0 (compatible; MSIE 6.0b; Windows NT 5.1)<br/>dost: 134.255.227.212<br/>Ontent-Length: 15358<br/>Jache-Control: no-cache<br/>Lic.ke.[2.Kj.&lt;'.89. &gt;.42.42.L'.LH.:j.L:.5].[L.12.:K. :.L:.92.4'.9X. N.=:.:<br/>9.I[.14.&gt;;.&gt;8.&gt;&lt;.(9.(9.(9.(9.(9.(9.(9.(9.(9.(9.(9.(9.(1L.K/.I/.?L.&gt;=.(9.(9.(9.(9.(9.(9.(9.(9.(9.(9.(9.(9.(9.</pre>                                                                                                    | 【 Wireshark · Folge H                                                                                                    | TTP Stream (tcp.stream eq 2) · 6da                                                                                                    | 0fb39-f223-4a37-b                                                                                                    | e5b-05aa638c271d                                                                                                    | - 🗆                                                                                                    | ×     |
|----------------------------------------------------------------------------------------------------|----------------------------------------------------------------------------------------------------|----------------------------------------------------------------------------------------------------|----------------------------------------------------------------------------------------------------|----------------------------------------------------------------------------------------------------|----------------------------------------------------------------------------------------------------|-------|
| <pre>lc.ke Control in Control lc.ke [2.K], &lt;'.89. &gt;.42.42.L'.LH.:; L:.5].[L.L2.:K. : L:.92.4'.9X. N.=: :: 9.I[.14.&gt;; .8.&gt;&lt;.(9.(9).(9.(9.(9.(9.(9.(9.(9.(9.(1/.eL.K/.I/.?L.&gt;=.(9.(9.( 9.(9.(8.(9.(9.(9.(9.(9.(9.(9.(9.(9.(9.(9.(1/.eL.K).I/.?L.&gt;=.(9.(9.( 9.(9.(9.(9.(9.(9.(9.(9.(9.(9.(1/.eL.K).I))K.9&gt;.5'.S). D.09.&lt;3.=2.Z'.K3.5H.LN.=L.='.53. HN.I2.=&lt;.&gt;2.\I.3.1z.iy.[2.K;.&lt;'.8942.42.L'.LH::; L1.:5].[L.L2.:K. : L1.:92.4'.9X. N.=::9.I[.14.&gt;; .@e.df.1Lo.br.e~.}? .&gt;42.42.L'.LH::; L1.:5].[L.L2.:K. : L1.:92.4'.9X. N.=::9.I[.14.&gt;; .@e.df.1Lo.br.e~.}? .&gt;42.42.L'.LH::; L1.:5].[L.L2.:K. : L1.:92.4'.9X. N.=::9.I[.14.&gt;; .@e.df.1Lo.br.e~.}? .&gt;bg.ee.hs.ly.(9.(9.(9.(9.(9.(N.kk.a~././V.X.*.be.qZ]//&gt;)/.L/.K/.K/.<!--.4/.?/.H/.</.//.//.//.//.//.//.//.//.//.//.//.//</td--><td>POST /Panel/inde<br/>User-Agent: Mozi<br/>Host: 134.255.22<br/>Content-Length:<br/>Cache-Control: r</td><td>ex.php HTTP/1.1<br/>illa/4.0 (compatible; MSI<br/>27.212<br/>15358</td><td>E 6.0b; Window</td><td>s NT 5.1)</td><td></td><td>^</td></pre>                                                                                                    | POST /Panel/inde<br>User-Agent: Mozi<br>Host: 134.255.22<br>Content-Length:<br>Cache-Control: r                                                                                                    | ex.php HTTP/1.1<br>illa/4.0 (compatible; MSI<br>27.212<br>15358                                                                                       | E 6.0b; Window                                                                                                    | s NT 5.1)                                                                                                    |                                                                                                    | ^     |
| <pre>kin in the intervent of the intervent of the interve</pre> | <pre>1c.ke.[2.K;.&lt;'.&amp;<br/>9.I[.I4.&gt;;.&gt;8.&gt;&lt;<br/>(9.(9.(8.(9.(9.(<br/>(8.]I.ln.dd.(9.c)<br/>0.09.&lt;3.=2.Z'.K3<br/>&gt;.42.42.L'.LH.:;<br/>y.&gt;K.?L.?L.(8.kk<br/>(9.z/.Hn.kk.a~<br/>0.bg.ee.hs.ly.(9)<br/>5/.H/.<!--.H/.</.L<br-->9:.b~.?0.bg./.&gt;<br/>0.&gt;;.&gt;K.&gt;8.&gt;:.&gt;8<br/>1%.zn.I\.NL.=;.=<br/>5:.;=.5N.NNr<br/>HN.I2.=&lt;.&gt;2.\1<br/>9X. N.=:.:9.I[.1]</pre> | <pre>39. &gt;.42.42.L'.LH.:;.L:.5 (.(9.(9.(9.(9.(8.(9.(9.(9.(9.(9.(9.(9.(9.(9.(9.(9.(9.(9.</pre>                                                      | <pre>].[L.L2.:K. :.<br/>.L/.?O.(8.(9.(<br/>9.q].cn.zy.?:.<br/>I.&lt;:.:.&gt;K.9&gt;.<br/>.=&lt;.&gt;2.\I.31<br/>.4'.9X. N.=:::<br/>.?O.bg.ee.hs.1<br/>K.?L.?L.(8.kk.<br/>.be.qZ.]/.&gt;/.L<br/>d.t/.=z.y/.Hi.<br/>;.&gt;3.&gt;8.?O.&gt;;<br/>.?O.bg.ee.hs.1<br/>2. \.0.09.&lt;3.=2.<br/>.5'.5\.0.09.&lt;<br/>.42.42.L'.LH.:</pre> | L:.92.4'.9X. N.=:.<br>9.(9.I/.=L.K/.I/.i<br>>=.?:e.hy.de.lf.<br>5'.5\.<br>z.iy.[2.K;.<'.89.<br>9.I[.I4.>;.@e.df.]<br>y.(9.(9.(9.q{.is.(<br>hh.ba.?0.bg.?L.ee,<br>/.K/.K/. .4/.?/.H<br `v.bd.tz.~y.>9.>?.<br>><.>2.?0.>;.?<br>y.(9.(9.(9.q.<br>KK. >.43.0>.I'.<br>Z'.K3.5H.LN.=L.='.<br>3.=2.Z'.K3.5H.LN.:<br>;.L:.5].[L.L2.:K. | .:<br>?L.>=.(9.(9.<br>.u/.>/.?v.^O<br>lLo.br.e~.<br>(9.<br>.hs.9:.b~.?<br>H/. .;/.<br .><.ee.hs.<br>.53.<br>=L.='.53.<br>:.L:.92.4'. |       |
| <br>                                                                                                    | t@                                                                                                    |                                                                                                    |                                                                                                    |                                                                                                    |                                                                                                    |       |
| Client Paket, 1 Server Paket, 1 Runde.         Gesamte Verbindung (15 kB)         vchen:         Nächstes suche                                                                                                    | <pre>ly.ze.iy.dy.#~. 7%.`\$.li.oe.f\$.b f.tp.&lt;}.io.ly. y."%.#l.no.be.#i 7Io.lyE e.#i.`]K.^0.b 7%.&lt;3.#;.5\$.#;.i</pre>                                                                                                    | yY.K^bp.af.Kc.hL.u<br>bgHXbd.tJ.b~.ne<br>BL.7.Je.jf.Nb.bg<br>i.`%HXbd.tJ.b~.ne<br>3L.7.Bae.fEE.Y0.Z.]<br>b.co.}k.~9.;XD.C0b.co<br>2:.88.;XY0b.co.Mz.y | EE.Y0b.yz.<br>LY.7ee.hs.<br>.BY.7e~.}<br>LY.7ee.h<br>9."%.48.<<.#;.<br>.Mz.y\$.bg^<br>\$.bgZ.^Y                                                                                                    | ly.>?CA.7 <br>s.ly.>?CA.<br><0.=8.??^0.7<br>E.Y0E.yf.baB.′<br>bd.tz.~y.8 <fd.< td=""><td>.ee.hs.}<br/>^^@^.<br/>]A.</td><td>~</td></fd.<>                                                                                                    | .ee.hs.}<br>^^@^.<br>]A.                                                                                                    | ~     |
| Gesamte Verbindung (15 kB)     V     Daten anzeigen und speichern als     ASCII       Ichen:     Nächstes suche                                                                                                    | Client Paket,1 Server Paket,1 Ru                                                                                                    | ınde.                                                                                                    |                                                                                                    |                                                                                                    |                                                                                                    |       |
| Ichen:                                                                                                    | Gesamte Verbindung (15                                                                                                    | kB)                                                                                                    | ~ C                                                                                                    | Daten anzeigen und speiche                                                                                                    | ern als ASCII                                                                                                    | ~     |
|                                                                                                    | Suchen:                                                                                                    |                                                                                                    |                                                                                                    |                                                                                                    | Nächstes s                                                                                                    | uchen |
| Discon Chann filtern Druckon Savo ac Zurück Cloco Holp                                                                                                    |                                                                                                    | Discon Stroom filtorn Druck                                                                                                    | Cavo ac                                                                                                    | Zurück Cle                                                                                                    |                                                                                                    |       |

Size matters! The biggest POST request in the PCAP is our target

One man's trash is another man's treasure! Looks like trash but is actually the stolen data getting exfiltrated! That's the request we are interested in! Notice, that this request contains much more data!

| 39588c204ef0<br>0d1bc80d0a98<br>7507c2454598           | 03d3afe3a39f0495b8b4934984609cc3<br>86c79bb7a65ba6979846479bc237eb0<br>55930c10462bc797abb3725e76024ae | 190ac80d0ac80<br>7959874b5ef20<br>5c69ad6f65a76 | d0ac80d7440<br>403856270a1<br>624ab6267c5 | b29a050c0a<br>6166a94b63<br>075f9b4858 | ac8c00bc8<br>3ba684ca7<br>3f20403a0 🗸 |
|--------------------------------------------------------|----------------------------------------------------------------------------------------------------|-------------------------------------------------|-------------------------------------------|----------------------------------------|---------------------------------------|
| 1 <i>Client Paket, 1 Server Pa</i><br>Gesamte Verbindu | aket, I Runde.                                                                                         | Da                                              | aten anzeigen un                          | d speichern als                        | Roh ~                                 |
| Suchen:                                                |                                                                                                    |                                                 |                                           |                                        | Nächstes suchen                       |
|                                                        | Diesen Stream filtern Drucken                                                                          | Save as                                         | Zurück                                    | Close                                  | Help                                  |

#### Change view and save

Change the view to "Raw" and save the output to disk so we can further process it.

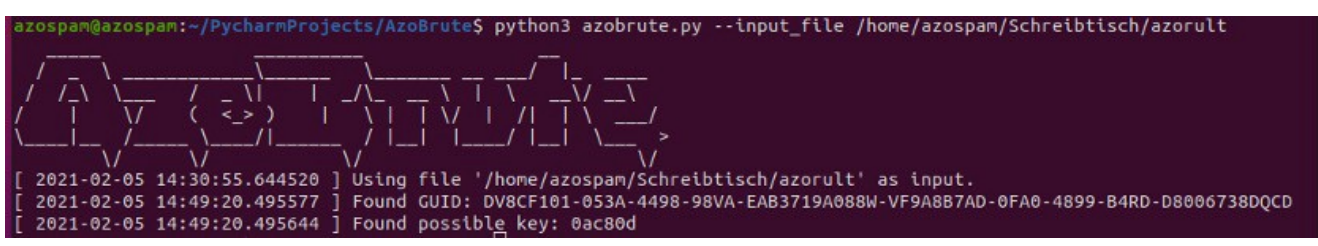

#### You might need some patience

Now comes the fun part! As you might have noticed, the POST request data is encrypted in some way. Turns out, it is just XORed with a 3 byte key which unfortunately is not the same for all variants. What now? Make "some" educated guesses?

Fear not, I created a tool which first tries to decrypt it with keys I found in the wild and if this is not successful, it will start to brute force the key. This is possible with the help of a known plaintext attack since I learned through manually reversing AzoRult that the plaintext stolen data contains strings like "<info" which we can look for after every decryption try.

You can get it here: https://GitHub.com/hariomenkel/AzoBrute

Once downloaded, let it run against the extracted POST request and hopefully, you'll receive the key.

Please consider creating an issue at the AzoBrute GitHub repository with your key so I can add it to the list of keys which are tried before trying brute force. Sharing is caring!

Once you have the key, copy it—you will need it for another tool

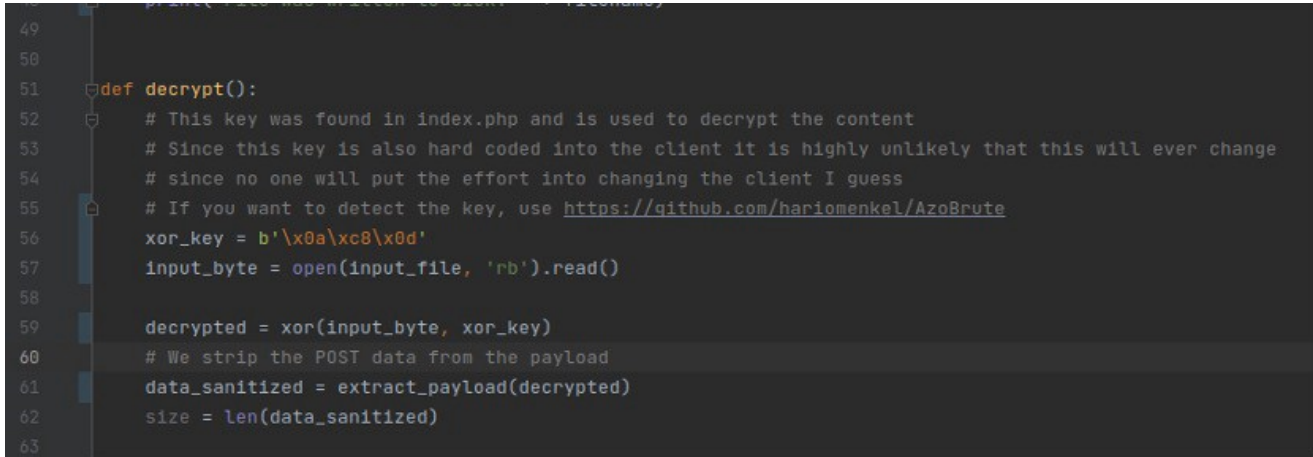

### Change the value of "xor\_key"

Now when you have the key, you might want to extract the stolen data don't you? To do so, get https://GitHub.com/hariomenkel/AzoDecrypt and open it in an editor to change the value of "xor\_key" to the value you found earlier. Don't forget to add \x before every byte so the format is the same as before. When you are finished, save it and run that bad boy!

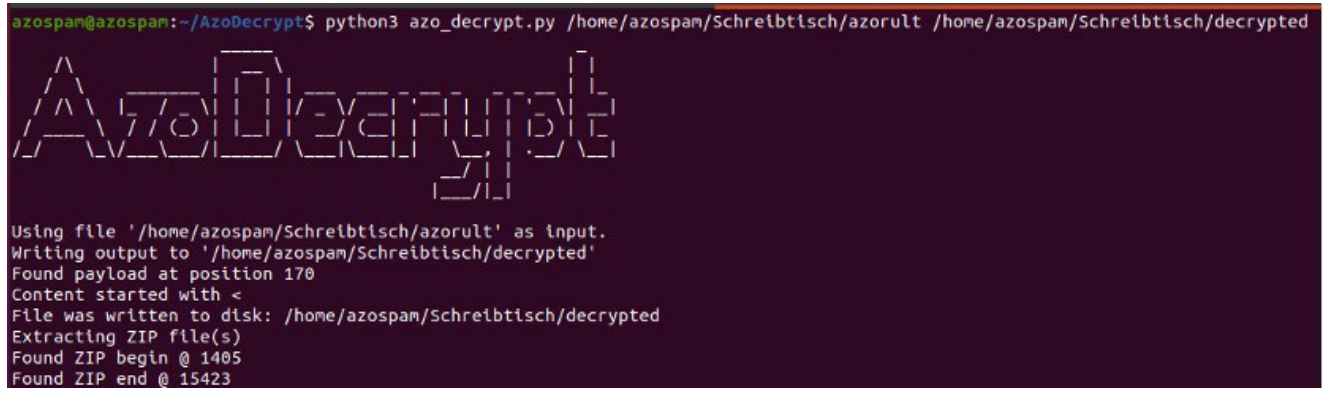

#### Decrypt that bad boy

As you can see, the tool was able to use your key to find the payload, extract it and also squeeze out a ZIP archive containing all stolen credentials, cookies, system infos etc.!

| 1 Z^^"Zco"cio                                                                                                    | #z}*Y^";<闘Xy貯 'joy0@edfl%#:%i`zycao-GD0;\$o1Zcie~*Y*#; <mark>\00\00</mark> by7*>>??-                                                                                                    |
|----------------------------------------------------------------------------------------------------|----------------------------------------------------------------------------------------------------|
| WE0A987AD-0                                                                                                    | EAC 1800- BADD-                                                                                                    |
| D8006738DQC<br>%36%2E%31 W<br>infoDV8CF10                                                                                        | D>%31%32%36D%38%30%32%2D%31%33%34%33A%32EC%2D%36%31%36D%30FCF%2D%32F%37A%35%31%39%39<br>indows%20%37%20Professional x%33%32 USER%2DPC admin %34 %30 %30 %30 E U -<br 1-053A-4498-98VA-EAB3719A088W-VF9A8B7AD-0FA0-4899-B4RD-D8006738DQCD> |
| 2 <pwdsdv8cf1<br>MozillaFire<br/>qldyz%35%31</pwdsdv8cf1<br>                                                                     | 01-053A-4498-98VA-EAB3719A088W-VF9A8B7AD-0FA0-4899-B4RD-D8006738DQCD>%31 -<br>Fox https%3A%2F%2Fm%2Efacebook%2Ecom honey%40pot%2Ecom honeypass%33%35%36 -<br>w%2Edefault                                                                  |
| 3 %31 GoogleC<br>Default                                                                                                    | hrome https%3A%2F%2Fm%2Efacebook%2Ecom%2F honey%40pot%2Ecom honeypass%33%35%36 -                                                                                                    |
| 4 %33 Outlook<br>honey%40pot                                                                                                    | POP%33%3A%2F%2F%31%39%32%2E%31%36%38%2E%31%2E%31%3A%32%30%32%35%32%35%36 -<br>%2Ecom honeypass%33%35%36 honey%40pot%2Ecom                                                                                                    |
| 5 %33 Outlook                                                                                                    | SMTP%3A%2F%2F%31%39%32%2E%31%36%38%2E%31%2E%31%3A%32%30%32%35%32%35%36 -<br>%2Ecom honeypass%33%35%36                                                                                                    |
| 6 <td>101-053A-4498-98VA-EAB3719A088W-VF9A8B7AD-0FA0-4899-B4RD-D8006738DQCD&gt;</td>                                             | 101-053A-4498-98VA-EAB3719A088W-VF9A8B7AD-0FA0-4899-B4RD-D8006738DQCD>                                                                                                    |
| 7 <coksdv8cf1< td=""><td>01-053A-4498-98VA-EAB3719A088W-VF9A8B7AD-0FA0-4899-B4RD-D8006738DQCD&gt;<!---</td--></td></coksdv8cf1<> | 01-053A-4498-98VA-EAB3719A088W-VF9A8B7AD-0FA0-4899-B4RD-D8006738DQCD> -</td                                                                                                    |
| coksDV8CF10                                                                                                    | 1-053A-4498-98VA-EAB3719A088W-VF9A8B7AD-0FA0-4899-B4RD-D8006738DQCD>                                                                                                    |
| 8 <filedv8cf1< td=""><td>01 - 053A - 4498 - 98VA - EAB3719A088W - VF9A8B7AD - 0FA0 - 4899 - B4RD -</td></filedv8cf1<>            | 01 - 053A - 4498 - 98VA - EAB3719A088W - VF9A8B7AD - 0FA0 - 4899 - B4RD -                                                                                                    |
| D8006738DQC                                                                                                    | D>PK[8][8][1]\00\00\00\00\00\00\00\00\00\00\00~81]\00\00[8]\00\00[8]\00\00[8]                                                                                                    |
| MozillaFire                                                                                                    | Fox                                                                                                    |
| 9 HOST:                                                                                                    | https://m.facebook.com                                                                                                    |
| 10 USER:                                                                                                    | honey@pot.com                                                                                                    |
| 11 PASS:                                                                                                    | honeypass356                                                                                                    |
| 12 UNKN:                                                                                                    | qldyz51w.default                                                                                                    |
| 13                                                                                                    |                                                                                                    |
| 14 SOFT:                                                                                                    | GoogleChrome                                                                                                    |
| 15 HOST:                                                                                                    | https://m.tacebook.com/                                                                                                    |

Beauty lies in the eye of the beholder

This is the POST request which has been XORed which already shows some information

| Passwords | Suctom tyt |
|-----------|------------|
| List tyt  | System.txt |
| List.txt  |            |
|           |            |
|           |            |
|           |            |
|           |            |
|           |            |
|           |            |

Content of ZIP file

The really interesting data is in the ZIP file. You might want to have a look at it!

| Öffnen    | - | .F1 | <br>~/s                        | PasswordsList.tx<br>chreibtisch/1405_1 | <b>ct</b><br>5423  | Speichern | Ξ        |   | • | 8   |
|-----------|---|-----|--------------------------------|----------------------------------------|--------------------|-----------|----------|---|---|-----|
| 1 SOFT:   |   |     | MozillaFireFox                 |                                        |                    |           |          |   |   |     |
| 2 HOST:   |   |     | https://m.facebook.com         |                                        |                    |           |          |   |   |     |
| 3 USER:   |   |     | honey@pot.com                  |                                        |                    |           |          |   |   |     |
| 4 PASS:   |   |     | honeypass356                   |                                        |                    |           |          |   |   |     |
| 5 UNKN:   |   |     | qldyz51w.default               |                                        |                    |           |          |   |   |     |
| 6         |   |     |                                |                                        |                    |           |          |   |   |     |
| 7 SOFT:   |   |     | GoogleChrome                   |                                        |                    |           |          |   |   |     |
| 8 HOST:   |   |     | https://m.facebook.com/        |                                        |                    |           |          |   |   |     |
| 9 USER:   |   |     | honey@pot.com                  |                                        |                    |           |          |   |   |     |
| 10 PASS:  |   |     | honeypass356                   |                                        |                    |           |          |   |   |     |
| 11 UNKN:  |   |     | Default                        |                                        |                    |           |          |   |   |     |
| 13 SOFT . |   |     | Outlook                        |                                        |                    |           |          |   |   |     |
| 14 HOST   |   |     | POP3 · //192 168 1 1 · 2025250 | 6                                      |                    |           |          |   |   |     |
| 15 USER:  |   |     | honey@pot.com                  |                                        |                    |           |          |   |   |     |
| 16 PASS:  |   |     | honeypass356                   |                                        |                    |           |          |   |   |     |
| 17 UNKN:  |   |     | honey@pot.com                  |                                        |                    |           |          |   |   |     |
| 18        |   |     | none) epotteon                 |                                        |                    |           |          |   |   |     |
| 19 SOFT:  |   |     | Outlook                        |                                        |                    |           |          |   |   |     |
| 20 HOST:  |   |     | SMTP://192.168.1.1:202525      | 6                                      |                    |           |          |   |   |     |
| 21 USER:  |   |     | honey@pot.com                  |                                        |                    |           |          |   |   |     |
| 22 PASS:  |   |     | honeypass356                   |                                        |                    |           |          |   |   |     |
| 23 UNKN:  |   |     |                                |                                        |                    |           |          |   |   |     |
| 24        |   |     |                                |                                        |                    |           |          |   |   |     |
|           |   |     |                                |                                        |                    |           |          |   |   |     |
|           |   |     |                                |                                        |                    |           |          |   |   |     |
|           |   |     |                                |                                        |                    |           |          |   |   |     |
|           |   |     |                                |                                        |                    |           |          |   |   |     |
|           |   |     |                                |                                        |                    |           |          |   |   |     |
|           |   |     |                                |                                        |                    |           |          |   |   |     |
|           |   |     |                                |                                        |                    |           |          |   |   |     |
|           |   |     |                                |                                        |                    |           |          |   |   |     |
|           |   |     |                                |                                        |                    |           |          |   |   |     |
|           |   |     |                                |                                        |                    |           |          |   |   |     |
|           |   |     |                                |                                        |                    |           |          |   |   |     |
|           |   |     |                                |                                        |                    |           |          |   |   |     |
|           |   |     |                                |                                        |                    |           |          |   |   |     |
|           |   |     |                                | Reiner Text 🔻                          | Tabulatorbreite: 8 | 3 ▼ Z.    | 1, Sp. 1 | • | E | INF |

PasswordsList.txt

Here you can see the Fake credentials any.run was hosting while running the sample

```
1 E
  2 MachineID :
                 126D802-1343A2EC-616D0FCF-2F7A5199-294826D5F
  3 EXE PATH :
                 C:\Users\admin\Desktop\QUOTATION_PROJECT_FEJ-1601.exe
  5 Windows
             : 6.1 x32 Windows 7 Professional
  6 Computer(Username) : USER-PC(admin)
  7 Screen: 1280x720
  8 Layouts: EN/
 9 LocalTime: 3/2/2021 11:37:40
 10 Zone: UTC+0:0
 11
 12 CPU Model: Intel(R) Core(TM) 15-6400 CPU @ 2.70GHz
 13 CPU Count: 4
 14 GetRAM: 3583
 15 Video Info
 16 Standard VGA Graphics Adapter
 17 RDPDD Chained DD
 18 RDP Encoder Mirror Driver
 19 RDP Reflector Display Driver
 20
 21
 22
 23 [System Process]
 24
           System
 25
                   smss.exe
 26 csrss.exe
 27 wininit.exe
 28
           services.exe
 29
                   svchost.exe
 30
                   svchost.exe
 31
                   svchost.exe
 32
                   svchost.exe
 33
                           dwm.exe
 34
                   svchost.exe
 35
                   svchost.exe
 36
                           taskeng.exe
 37
                                  ctfmon.exe
20
                   cuchact ava
```

#### Systems.txt

The attacker is also able to gain a lot of information from your system through system.txt

Deless Test

Tabulahashasibar 0 -

## What next?

Now that you have the correct XOR key and GUID you can use another tool I created to annoy the attacker through flooding his/her AzoRult panel with real looking fake data which makes it hard to distinguish between real and fake victims and ultimately may stop the attacker from selling the data due to its bad quality.

You can get it here: https://GitHub.com/hariomenkel/AzoSpam

111 1 14 495 45 499 15